# **Turbine Compact IP Stations Getting Started for AlphaCom** turbine

The information in this document pertains to the Turbine Compact IP Stations TCIS-1/TCIS-1-V, TCIS-2, TCIS-3, TCIS-4, TCIS-5, TCIS-6, TKIS-1.

### **Turbine TCIS-1/TCIS-1-V Station Keys & Functions**

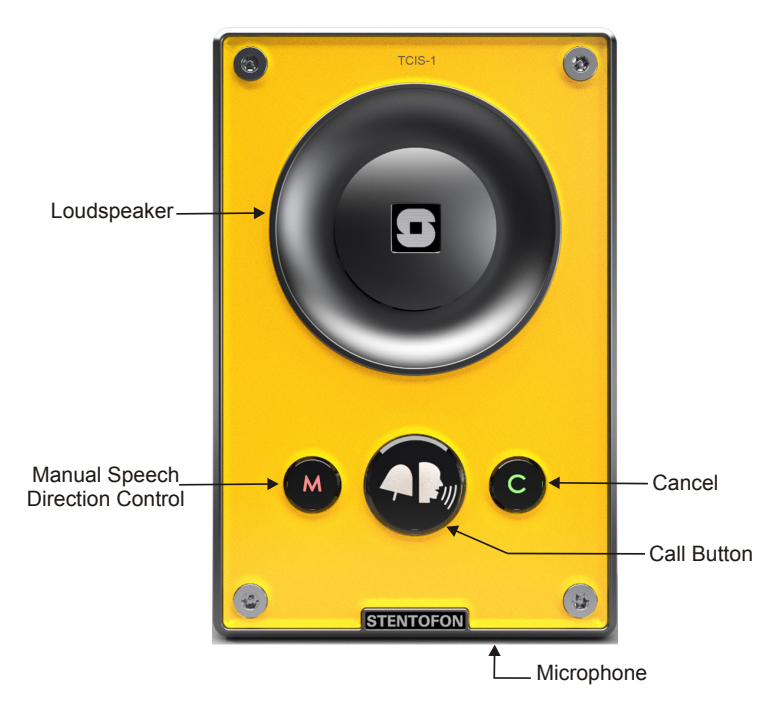

### **Turbine TCIS-6 Station Keys & Functions**

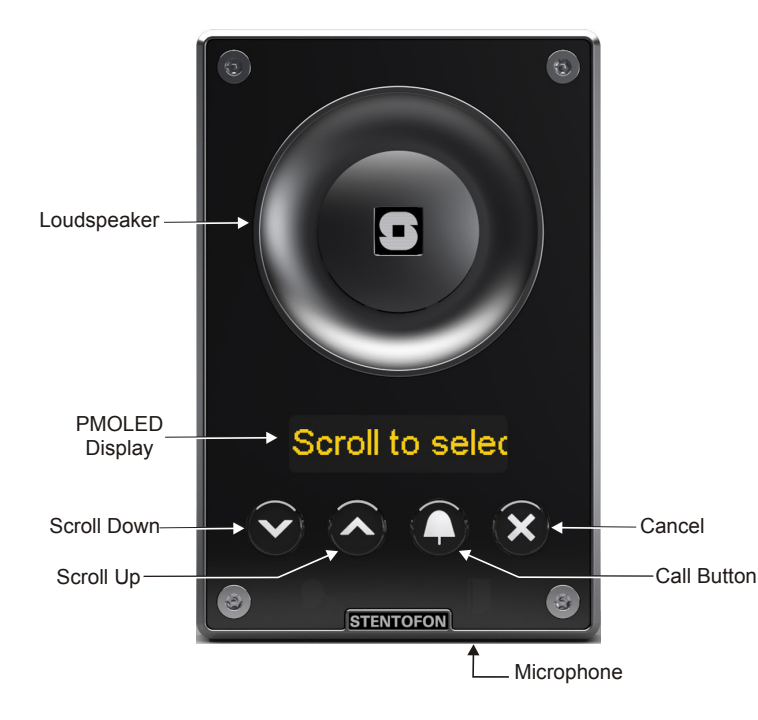

#### **Station Connections** 1

### 1.1 External Connectors

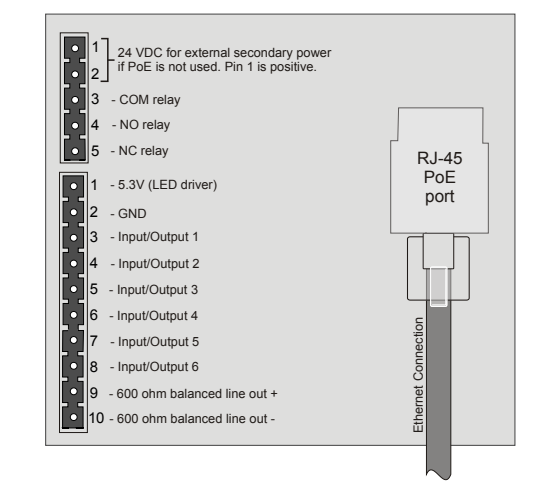

.....

STENTOFON

VINGTOR

The following table is an overview of the main connectors involved when installing the Turbine IP Stations.

| Ethernet/Power     | 10/100 Mbps Ethernet RJ-45 port for LAN (uplink)<br>connection. Supports PoE (802.3af). Draws power from<br>either spare line or signal line. |
|--------------------|----------------------------------------------------------------------------------------------------|
| Secondary<br>Power | 24 VDC (16 – 48 V) secondary power is provided from an external adapter.                                                                      |
| Relays             | There is one Double Throw relay contact with 60W switching power. COM, NO, NC contacts are provided. Max: 250VAC/220VDC, 2A, 60W.             |
| Input/Output       | 6 general purpose I/Os are available. Each I/O can be<br>configured as either button input or LED driver.                                     |
| Audio Line Out     | A balanced 600 ohm audio line out with induction loop signal                                                                                  |

### 1.2 Power Supply

The Turbine Station supports Power over Ethernet (PoE, IEEE 802.3 a-f) where power can be drawn from either the spare line or signal line.

If PoE is not available, the Turbine Station can be connected to a 24 VDC local power supply.

### **1.3 Network Connection**

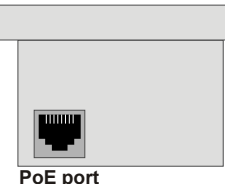

There is one RJ-45 port located on the Turbine station that is used as the PoE/LAN port.

### 1.4 Input/Output Connections

There are 6 I/O connection options for the Turbine Station. These connections are used as relay contacts for door lock control and external I/O devices.

## 2 Station Configuration

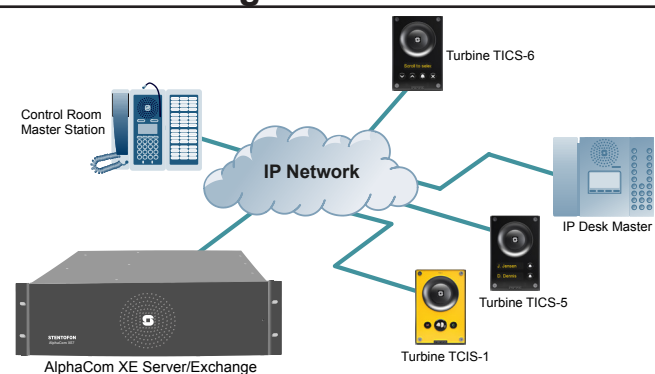

### 2.1 Logging into the Turbine Station

The Turbine Station features an embedded web interface which allows users to log in via a standard web browser.

To do this, your PC and the Turbine IP station have to be connected together via a PoE switch using network cables:

- 1. Connect the PC to the PoE switch
- 2. Connect the PoE port on the station to the PoE switch

When the Turbine Station is connected to the network, the **IP address** of the station is automatically obtained in one of two ways:

- 1. IP address obtained from a DHCP server
- 2. If there is no DHCP server, an IP address in the range **169.254.x.x** will be assigned.

To make the station speak its IP address:

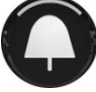

• Press the **call button** on the station - when the station is not yet registered

Access the station by logging into the web interface using a standard web browser:

1. Open a web browser

To log into the station:

- 2. In the browser's address bar, type the station IP address and press the ENTER key
  - The station login page will be displayed.

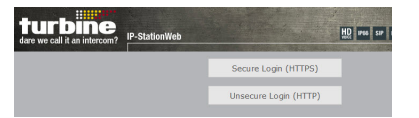

- 1. Click Login
- 2. Enter the default User name: admin
- 3. Enter the default password: alphaadmin

### 2.2 Station Main Settings

 Click Station Main > Main Settings to access the page for configuring station mode and IP parameters.

| Station Admir  | Advanced Alphacon    | Advanced Network    |        |     |          |   |
|----------------|----------------------|---------------------|--------|-----|----------|---|
|                | 0. 11 M I            |                     |        |     |          |   |
| on Information | Station Mode         |                     |        |     |          |   |
| Settings       | C Use SIP            |                     |        |     |          |   |
|                | Use Alphacom         |                     |        |     |          |   |
|                | O Use Pulse          |                     |        |     |          |   |
|                | O Use Pulse Server   |                     |        |     |          |   |
|                | Turbine Frontboard   | 1                   |        |     |          |   |
|                | Frontboard: Normal ( | TCIS-1, TCIS-2, TCI | S-3) 💌 |     |          |   |
|                | Registration Setting | gs                  |        |     |          |   |
|                | AlphaCom IP-address  |                     | 192 -  | 168 | - 1 - 19 | 2 |
|                | Directory Number:    |                     | 116    |     |          |   |
|                | IP Settings          |                     |        |     |          |   |
|                | DHCP  Static IP      |                     |        |     |          |   |
|                |                      |                     |        |     |          |   |
|                | IP-address:          | 192                 | - 168  | -1  | - 116    |   |
|                | Subnet-mask:         | 255                 | - 255  | - 0 | -0       |   |
|                | Gateway:             | 169                 | - 254  | .1  | .1       |   |
|                | DNS Server 1:        | 0                   | - 0    | - 0 | .0       |   |
|                | DNS Server 2:        | 0                   | - 0    | - 0 | - 0      |   |
|                | Hostname             | zenite              | 060000 |     |          |   |

V

### Station Mode

• Select the Use Alphacom radio-button

Read IP Address

### Turbine Frontboard

Depending on the type of Turbine Compact station, select one of the options from the drop-down box:

- Kit
- Normal (TCIS-1, TCIS-2, TCIS-3)
- OLED Labels (TCIS-4, TCIS-5)
- Scrolling Station (TCIS-6)

### Registration Settings

- Enter the IP address of the AlphaCom server/ exchange in which the IP station is to be a subscriber in the AlphaCom IP-address field.
- Enter the directory no. of the station in the **Directory Number** field.
- If a directory number is not entered, the station will register with its MAC address. The MAC address is found on the **Station Information** page and needs to be entered into AlphaPro.

### IP Settings

- **DHCP** Select this option if the IP station shall receive IP Settings from a DHCP server.
- Static IP Select this option if the IP station shall use a static IP address. Enter values for:
- IP-address
- Subnet-mask
- Gateway
- DNS Server 1 (optional for network administration)
- DNS Server 2 (optional for network administration)
- Hostname (optional for network administration)

### Read IP Address

• Check the **Read IP Address** box to enable an unregistered station to speak the IP address when the call button is pressed.

Click **Save** followed by **Apply** to apply the new configuration settings.

### 2.3 Audio Settings

To configure audio settings:

 Select Advanced Alphacom > Audio from the menu

| n Advanced Alphacom Advanced    | Network          |                                                                         |
|---------------------------------|------------------|-------------------------------------------------------------------------|
|                                 |                  |                                                                         |
| Audio Settings                  |                  |                                                                         |
| Description                     | Configuration    |                                                                         |
| Microphone Sensitivity:         | 5 💌              | 0 = disabled                                                            |
| Automatic Volume Control:       |                  | Volume depends on noise level                                           |
| Debug Automatic Volume Control: |                  | Shows current volume level on OLED display                              |
| Conversation Mode:              | Full Open Duplex |                                                                         |
| Audio profile:                  | Normal 💌         |                                                                         |
| Line Out Source:                | Speaker 💌        | Line out can play audio either from VoIP signal (Speaker)<br>microphone |
|                                 |                  |                                                                         |
|                                 |                  | Save                                                                    |

### Microphone Sensitivity

- Select the sensitivity level in the range 0 to 7 from the drop-down box. The default setting is 5.

### Automatic Volume Control

- Check box to enable automatic volume control that is adjusted according to the noise level

#### **Debug Automatic Volume Control**

- Check box to show current volume level on OLED display

#### **Conversation Mode**

- Full Open Duplex: Normal mode with echo cancellation
- Robust Duplex: Option used when open duplex fails due to excessive speaker loudness, microphone overload or very high nonlinear distortions.
- Half Duplex Switching: Switches speech direction depending on who speaks the loudest
- **Push-To-Talk**: Half-duplex communication. Initially the microphone is shut off. Push the M-button to open the microphone, and release to listen. (TCIS-1 station only)
- Open: Full Open Duplex without echo cancellation

### Line Out Source

Plays audio either from VoIP signal (**Speaker**) or direct from **Microphone**.

### 2.4 I/O Settings

 Select Advanced AlphaCom > I/O Settings from the menu

| on  | Advanced Alphacom | Advanced Network |               |     |
|-----|-------------------|------------------|---------------|-----|
| I/O | Settings          |                  |               |     |
| D   | escription        |                  | Configuration | n   |
| R   | elay:             |                  | Output 0 (RCC | 0 0 |
| 1/0 | D Pin 1:          |                  | Input 1       | •   |
| 1/0 | Pin 2:            |                  | Input 2       | •   |
| 1/0 | D Pin 3:          |                  | Input 3       | •   |
| 1/0 | D Pin 4:          |                  | Input 4       | •   |
| 1/0 | D Pin 5:          |                  | Input 5       | •   |
| 1/0 | D Pin 6:          |                  | Input 6       | •   |
| 1   |                   |                  | 57/0          |     |

Note: Changes requires application reboot

 Select either Input or Output options from the drop-down box for I/O Pins 1 to 6.

### 2.5 OLED Labels

- ① Note that only Turbine stations configured with OLED Labels (TCIS-4, TCIS-5) under Main Settings will have this menu option.
  - Select Advanced AlphaCom > OLED Labels from the menu

| ▶ Audio           | OLED Labels            |                |         |
|-------------------|------------------------|----------------|---------|
| ► T/O Settings    | Description            | Configuration  |         |
| , i o occango     | OLED 1 Display Text:   | Guardroom      |         |
| VOLED Labels      | OLED 1 Font Size       | 12 💌           |         |
|                   | OLED 2 Display text:   | Administration |         |
| ▶ Sound Detection | OLED 2 Font Size       | 16 💌           |         |
|                   | OLED Brightness        | Bright 💌       |         |
|                   | Start Scrolling After: | 5              | minutes |

### **OLED Display Text**

• Enter display text in the relevant fields for OLED 1 and OLED 2.

### **OLED Font Size**

• The font size can be either 12 or 16

#### **OLED Brightness**

• Brightness: Default, Bright, Extra Bright

### 2.6 Address Book

- ① Note that only the Turbine station configured as a Scrolling Station (TCIS-6) under Main Settings will have this menu option.
  - Select Advanced AlphaCom > Address Book from the menu

| ▶ Audio                          | Address Book           |                                              |
|----------------------------------|------------------------|----------------------------------------------|
| N I/O Settings                   | Description            | Configuration                                |
| , yo beamgs                      | Default Display Text:  | Scroll to Select                             |
| <ul> <li>Address Book</li> </ul> | Font Size              | 12 💌                                         |
|                                  | OLED Brightness        | Default 💌                                    |
| Sound Detection                  | Start Scrolling After: | 5 minutes                                    |
|                                  | Upload Address Book:   | X:\01 Documentation\ Documentation ir Browse |

### Default Display Text

• The idle text shown in the display may be changed. The default text is: **Scroll to Select** 

### Font Size

• The font size can be either 12 or 16

### **OLED Brightness**

• Brightness: Default, Bright, Extra Bright

#### **Start Scrolling After**

 Set the time in minutes after which scrolling should start

### Upload Address Book

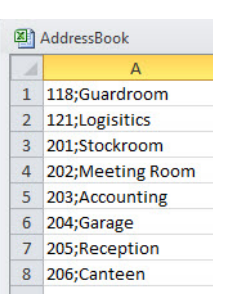

A CSV file consisting of directory numbers and display text with the semi-colon character (:) as delimiter may be uploaded.

Click Browse to upload a CSV file

## 2.7 Sound Detection

Select Advanced Alphacom > Sound Detection from the menu

ation Advanced Alphacom Advanced Network

| Description                            | Configuration |
|----------------------------------------|---------------|
| Sound Detection status:                | ENABLED       |
| Ninimum amplitude (dBA):               | 75 💌          |
| Minimum duration of audio (ms):        | 350           |
| DAK key to activate:                   | 5             |
| Ninimum time before reactivation (ms): | 2000          |
| Report DAK key off after (ms):         | 200           |

### **Sound Detection Settings**

Status LEDs

Here you can set the minimum amplitude and duration of the audio, the DAK to activate, etc.

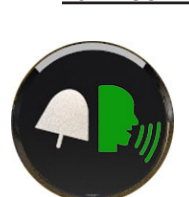

- Bell icon lights yellow when a call is placed and ringing Talk icon lights green when a call is active and in

LEDs on Station Front Plate

conversation Door icon lights red when the door is unlocked or relay is active

### Talk Icon: Flashing at 1 second intervals

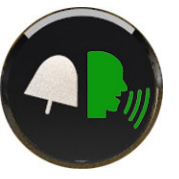

- Station has no connection to the AlphaCom server/exchange.
- Possible reasons:
- No connection to Ethernet
- Wrong AlphaCom XE IP address configured
- Invalid IP address
- No gateway or wrong gateway to the AlphaCom server/exchange

### Talk Icon: Flashing at 5 second intervals

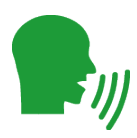

- Station connected but NOT registered in the AlphaCom server/exchange. Reason:

Station has not been programmed in AlphaPro

# **Restoring Default Settings**

### 4.1 Reset to Default with Activated DHCP

To reset: 1, 2, 3, 4, 5

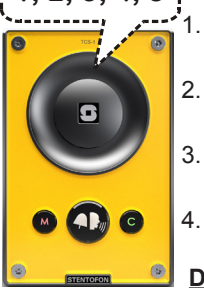

While pressing any button, power up the station by connecting to a PoE switch.

- 2. Hold the button until the station audio starts counting, and release the button on count 1.
- 3. Press and hold the button on count 5 and release on count 0.
- Press the call button to make the station 4 speak its IP address.

#### **Default values**

- Station IP address: (determined by DHCP server)
- Username: admin
- Password: alphaadmin

### 4.2 Reset to Default with Static IP

To reset:

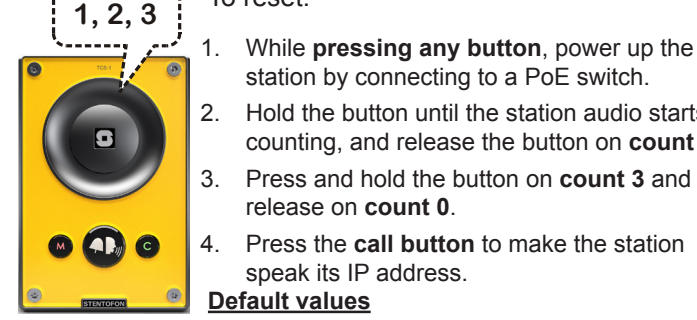

- station by connecting to a PoE switch. 2. Hold the button until the station audio starts
- counting, and release the button on count 1.
- Press and hold the button on count 3 and 3. release on count 0.
- Press the call button to make the station 4. speak its IP address.

### Default values

- Station IP address: 169.254.1.100
- Username: admin
- Password: alphaadmin

#### 5 Station Software Upgrade

- 1. Start the TFTP server program and click Browse to select the folder containing the software image files
- 2. Log on to the IP station web interface
- 3. Select Station Administration > Manual Upgrade

| ▶ Reboot                           | Ent        | er the     | follo | win  | g p | araı | nete | ers: |     |
|------------------------------------|------------|------------|-------|------|-----|------|------|------|-----|
| ▶ Logging                          | TFT<br>IP: | P-server   | 10    | ].   | 5   | -    | 2    | -    | 183 |
| Licensing                          | Ima        | Image file |       | 0.2. | 2   |      |      |      |     |
| Change Password                    | Sa         |            |       |      |     |      |      |      |     |
| Backup and Restore                 |            |            |       |      |     |      |      |      |     |
| <ul> <li>Manual Upgrade</li> </ul> |            |            |       |      |     |      |      |      |     |

- 4. Enter the IP address of the TFTP server (your PC's IP address)
- 5. Enter the prefix (e.g. tsi-3.x.x.x) to the software image files in the Image file field
- 6. Click Save settings to store the data - The station will now try to contact the TFTP server. If the response is TFTP\_CONN\_OK the settings are saved, and the Upgrade button will appear.
- Click the **Upgrade** button to upgrade the software 7. on the IP station.
  - The upgrade procedure takes about 3 minutes.

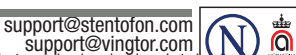

DOC NO. A100K11293 16.1.2013 Support@vingtor.com Zenitel and its subsidiaries assume no responsibility for any errors that may appear in this publication, or for damages arising from the information therein. STENTOFON and VINGTOR products are developed and marketed by Zenitel. The company's Quality Assurance System is certified to meet the requirements in NS-EN ISO 9001. Zenitel reserves the right to modify designs and alter specifications without notice. ZENITEL PROPRIETARY. This document and its supplementing elements, contain Zenitel or third party information which is proprietary and confidential. Any disclosure, copying, distribution or use is prohibited, if not otherwise explicitly agreed in writing with Zenitel. Any authorized reproduction, in part or in whole, must include this legend. Zenitel – All rights reserved.